## NVS8

Ако желаете да извършвате видеозапис 24 часа в денонощието и 7 дни в седмицата или ако имате множество IP камери, които искате да управлявате, NVS8 е Вашият най-добър избор. NVS8 разполага с функцията PoE (Захранване по Ethernet), с един мрежови кабел, който свързва всяка от Вашите IP камери към мрежовото видеозаписващо устройство (NVR) както за електрозахранване, така и за предаване на видеосигнала. Кабелният монтаж е прост и лесен, дори и в домашни условия.

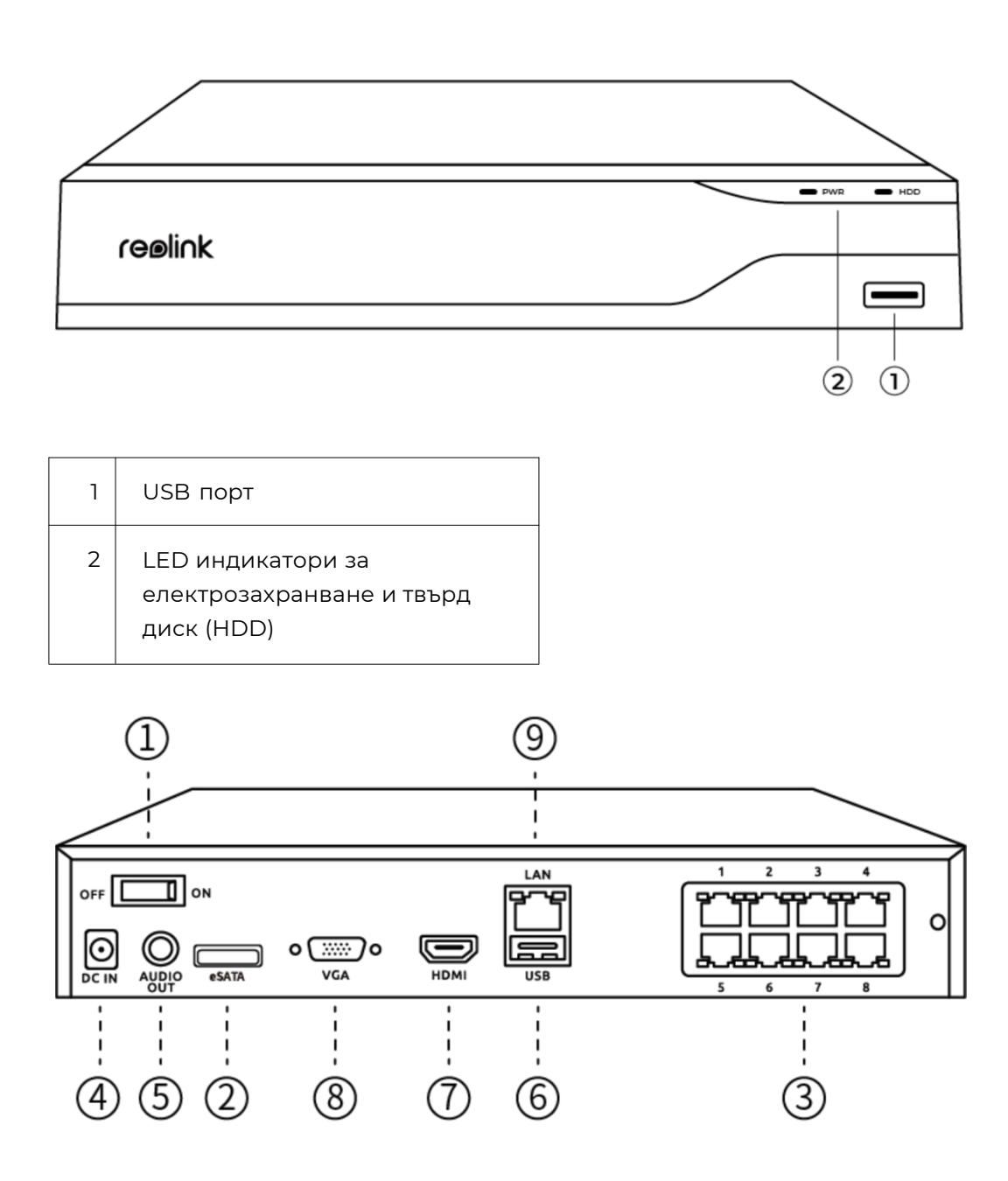

### 1. Технически спецификации

| Превключвател за<br>включване/изключване |
|------------------------------------------|
| eSATA                                    |
| RJ45                                     |
| Вход за електрозахранване                |
| Аудио изход                              |
| USB порт                                 |
| HDMI порт                                |
| VGA порт                                 |
| Мрежа                                    |
|                                          |

# 2. Настройване и монтаж

#### Настройване на системата

Какво съдържа опаковката на продукта

Забележка: Съдържанието на опаковката може да се различава и да се актуализира с различните версии и платформи, поради което следва да ползвате долупосочената информация единствено за справка. Също така, действителното съдържание на опаковката е съгласно последната информация, публикувана на страницата за продажба на продукта.

NVS8

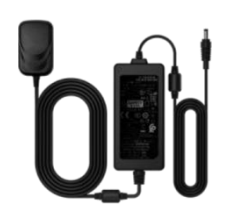

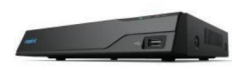

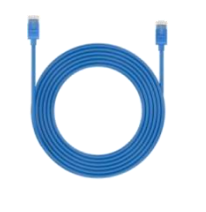

1m мрежови кабел - 1 брой Адаптер на електрозахранванет о на NVRустройството - 1 брой

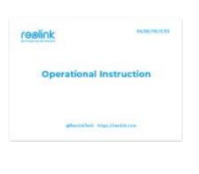

Ръководство за бързо стартиране - 1 брой

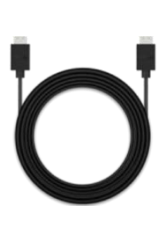

HDMI кабел - 1 брой

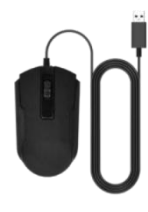

USB мишка - 1 брой

#### Свързване и захранване на NVR-устройството

Преди първоначална настройка на системата в приложението, моля да свържете камерите към NVR-устройството и да включите захранването му.

1. Свържете LAN-порта на NVR-устройството към рутера с Ethernet кабел, след което свържете мишката към USB-порта на NVR-устройството.

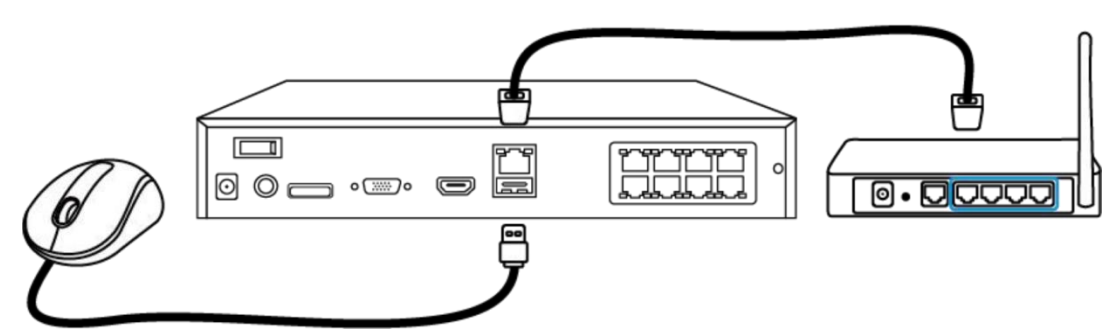

2. Свържете РоЕ камерата към РоЕ-порта на NVR-устройството. Или ако желаете да използвате безжична (WiFi) камера, моля да свържете камерата към WiFi-мрежата на същия рутер като този на NVR-устройството.

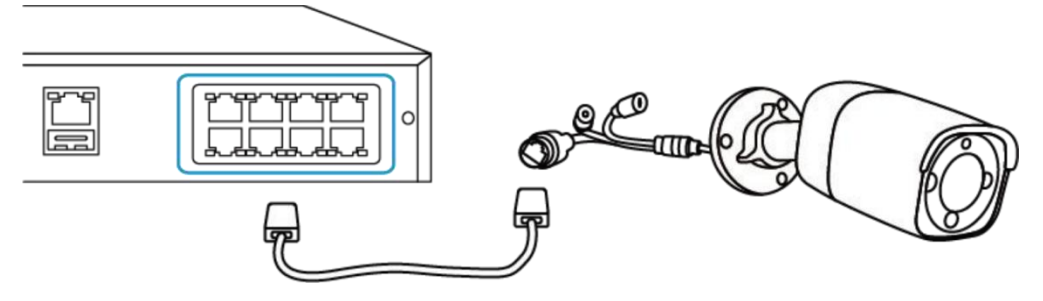

3. Свържете адаптера на електрозахранването към NVR-устройството и включете NVR-устройството.

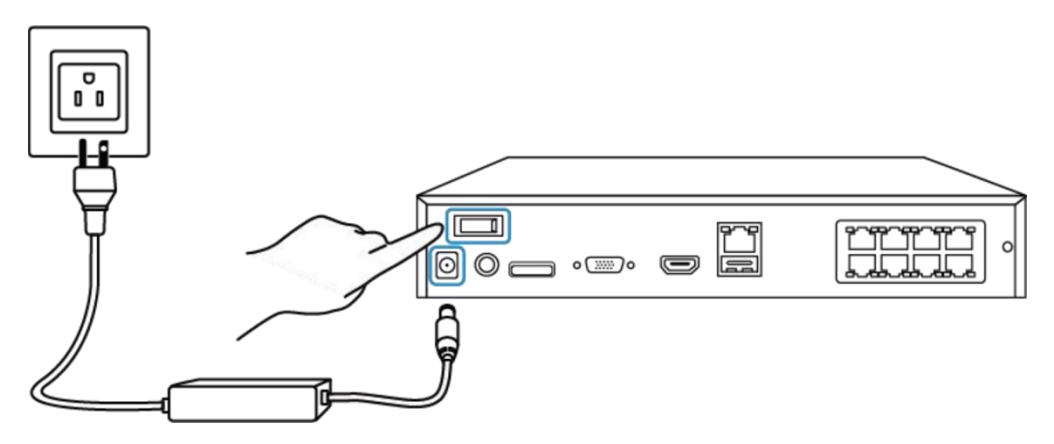

4. Свържете NVR-устройството към монитор чрез HDMI/VGA кабел, за да го настроите. Алтернативно, можете да изпълните стъпките в следващия раздел, за да настроите системата чрез приложението.

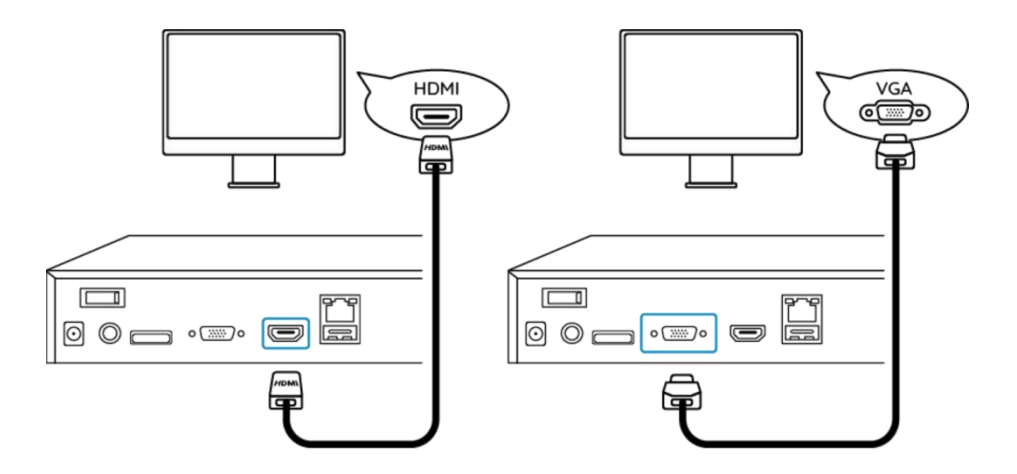

Настройване на системата в приложението

Моля да извършите първоначално настройване на системата в приложението като изпълните следните стъпки.

**Забележка:** Моля да се уверите, че устройството и Вашият телефон са в една и съща мрежа.

Стъпка 1. Натиснете иконата 🕒 в горния десен ъгъл.

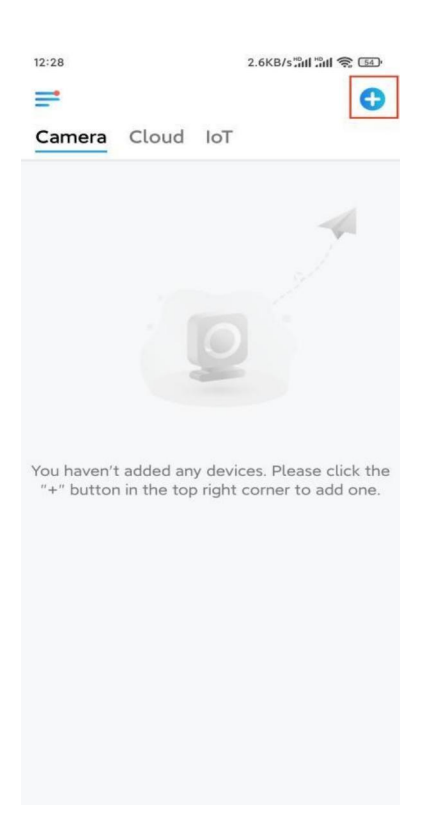

**Стъпка 2.** Сканирайте QR-кода, разположен върху Вашето NVR-устройство, или натиснете **"Input UID/IP" ("Въвеждане на UID/IP")**, за да въведете UID (16цифровия номер под QR-кода) на NVR-устройството. След това натиснете "**Next**".

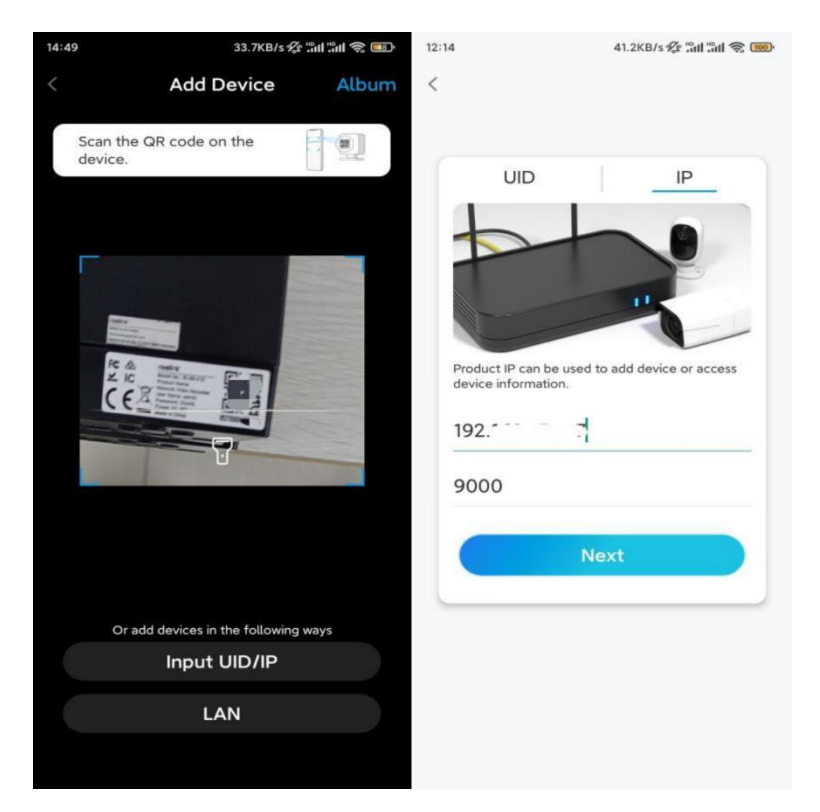

**Стъпка 3.** За целите на сигурността, трябва да зададете парола като първо действие.

| Device initialization         First step         Create device         password         The account info is required when you access         @ admin       (Default device account)         @ admin       (Default device account)         @       (Default device account)         @       (Default device account)         @       (Default device account)         @       (Default device account)         @       (Default device account)         @       (Default device account)         @       (Default device account)         @       (Default device account)         @       (Default device account)         @       (Default device account)         @       (Default device account)         @       (Default device account)         @       (Default device account)         (Default device account)       (Default device account)         (Default device account)       (Default device account)         (Default device account)       (Default device account)         (Default device account)       (Default device account)         (Default device account)       (Default device account)         (Default device acc                                                                                                    | 33                                       | 7                                              | 1KB/s 🖉 🔐 📶 🖏                     |           |
|----------------------------------------------------------------------------------------------------|------------------------------------------|------------------------------------------------|-----------------------------------|-----------|
| First step Create device password The account info is required when you acces device(s) on other platforms. Keep it for quicker access.   admin (Default device  account)                                                                                                    | C                                        | Device initial                                 | ization                           |           |
| First step Create device password The account info is required when you acces device(s) on other platforms. Keep it for quicker access.  admin (Default device account)  a admin (Default device account)  b admin (Default device account)  b account)  b account (Default device account)  b account (Default device account)  c b b                                                                                                    |                                          |                                                |                                   |           |
| First step Create device password The account info is required when you acces device(s) on other platforms. Keep it for quicker access.  a admin (Default device account)  b a admin (Default device account)  b account)  b account b b                                                                                                    |                                          |                                                |                                   |           |
| First step Create device password The account info is required when you access device(s) on other platforms. Keep it for quicker access.   admin (Default device  account)                                                                                                    |                                          |                                                |                                   |           |
| Create device<br>password<br>The account info is required when you access<br>device(s) on other platforms. Keep it for<br>quicker access.<br>admin (Default device<br>account)                                                                                                    | First ste                                | 5                                              |                                   |           |
| password         The account info is required when you access device(s) on other platforms. Keep it for quicker access.         admin       (Default device account)         account)       (Default device account)         account)       (Default device account)         Password strength: Weak       (Default device account)                                                                                                    | Creat                                    | te devid                                       | e                                 |           |
| Image: Construction of the sequired when you access device(s) on other platforms. Keep it for quicker access.       admin     (Default device account)       Image: Construction of the sequired when you access.     Image: Construction of the sequired when you access.       Image: Construction of the sequired when you access.     Image: Construction of the sequired when you access.       Image: Construction of the sequired when you access.     Image: Construction of the sequired when you access.       Image: Construction of the sequired when you access.     Image: Construction of the sequired when you access.       Image: Construction of the sequired when you access.     Image: Construction of the sequired when you access.       Image: Construction of the sequired when you access.     Image: Construction of the sequired when you access.       Image: Construction of the you access of the sequired when you access.     Image: Construction of the you access of the you access of the you acces of the you access of the | passy                                    | vord                                           |                                   |           |
| <sup>Q</sup> admin (Default device account) <sup>Δ</sup> ····· <sup>Δ</sup> ····· <sup>Password strength: Weak</sup>                                                                                                    | The accour<br>device(s) o<br>quicker acc | nt info is require<br>n other platform<br>ess. | d when you acc<br>ns. Keep it for | ess       |
| A · · · · · · · · · · · · · · · · · · ·                                                                                                    | @ admir                                  | (Default d<br>account)                         | levice                            |           |
| B · · · · · ·   ⊛ (<br>Password strength: Weak:<br>Next                                                                                                    | <b>∂</b> · · ·                           |                                                | ۲                                 | $\otimes$ |
| Password strength: Weak Next                                                                                                    | <b>∂</b> · · ·                           |                                                |                                   | $\otimes$ |
| Next                                                                                                    |                                          | Derrword strength                              | Mask                              |           |
| HEAT                                                                                                    |                                          | Next                                           | . Wook                            | 1         |
|                                                                                                    |                                          | NCAL                                           |                                   | 1         |
|                                                                                                    |                                          |                                                |                                   |           |
|                                                                                                    |                                          |                                                |                                   |           |

**Стъпка 4**. Задайте наименование на Вашето устройство. След това натиснете "**Next**".

| 14:22            | 16.1KB/s 📲 👘 🕤 |
|------------------|----------------|
| Device initia    | alization      |
|                  |                |
|                  |                |
|                  |                |
|                  |                |
|                  |                |
|                  |                |
|                  |                |
| Second step      |                |
| Name Your        | Device         |
|                  |                |
| Name your camera |                |
|                  |                |
| Next             |                |
|                  |                |
|                  |                |
|                  |                |
|                  |                |
|                  |                |
|                  |                |

**Стъпка 5.** Първоначалната настройка е завършена! Може да започнете наблюдение на живо сега.

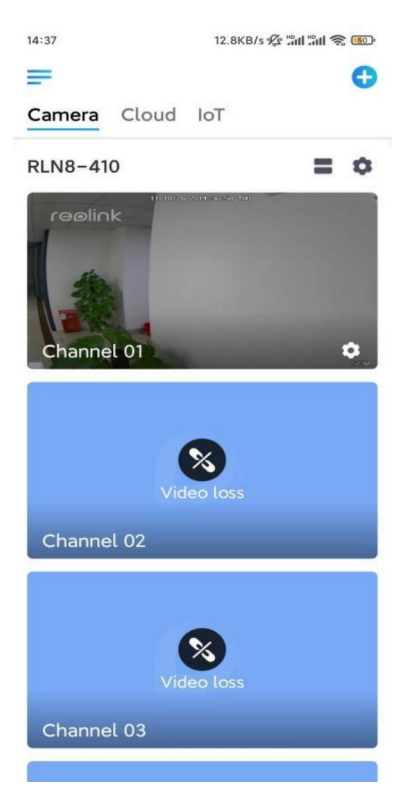